## Computing

## Wie kann ich das Programm Microsoft Security Essentials in Windows deaktivieren bzw. kurzfristig ausschalten?

- Öffnen Sie Microsoft Security Essentials (Doppelklick auf das Symbol im Infobereich der Taskleiste unten rechts).
- Wechseln Sie auf den Reiter **Einstellungen**.
- Wählen Sie links den Eintrag **Echtzeitschutz** aus.
- Nehmen Sie das Häkchen bei der Option **Echtzeitschutz aktivieren** (empfohlen) heraus.
- Klicken Sie auf den Button **Änderungen speichern** unten (Eingabe des Administratorkennwortes erforderlich).
- Der PC-Status von Microsoft Security Essentials wechselt auf Gefährdet und ist rot unterlegt (zusätzlich erscheint eine entsprechende Meldung im Inforbereich der Taskleiste unten rechts).
- Sie können Microsoft Security Essentials wieder aktivieren bzw.
  einschalten, indem Sie den Haken bei der Option wieder setzen und die Änderung erneut speichern.

Eindeutige ID: #1740 Verfasser: Christian Steiner Letzte Änderung: 2017-11-08 12:31